# DVD- ja CD-levyjen luonti

DVD-/CD-tallentimella

Tämän asiakirjan tietoja voidaan muuttaa ilman erillistä ilmoitusta.

Hewlett-Packard<sup>®</sup> Company ei anna minkäänlaista tätä materiaalia koskevaa takuuta, mukaan lukien mutta ei ainoastaan kelpoisuuteen ja tiettyyn tarkoitukseen sopivuuteen liittyvät takuut.

HP ei vastaa tässä oppaassa esiintyvistä mahdollisista virheistä tai varusteluun, suorituskykyyn tai tämän oppaan käyttöön liittyvistä ennalta arvaamattomista tai välillisistä vahingoista. TÄMÄN TAKUULAUSEKKEEN SISÄLTÄMÄT TAKUUEHDOT EIVÄT, PAITSI SIINÄ LAAJUUDESSA KUIN LAKI SALLII, SULJE POIS, RAJOITA TAI MUUTA PAKOLLISIA LAKISÄÄTEISIÄ OIKEUKSIA, JOITA SOVELLETAAN TÄMÄN TUOTTEEN MYYNTIIN KÄYTTÄJÄLLE, JA NIITÄ SOVELLETAAN PAKOLLISTEN LAKISÄÄTEISTEN OIKEUKSIEN LISÄKSI.

HP ei ota vastuuta valmistamansa ohjelmiston käytöstä ja toimintavarmuudesta, jos ohjelmistoa käytetään jonkin muun kuin HP:n toimittamassa laitteessa.

Tämä opas sisältää tekijänoikeuslailla suojattuja patenttitietoja. Kaikki oikeudet pidätetään. Mitään tämän aineiston osaa ei saa monistaa, jäljentää tai kääntää muulle kielelle ilman HP:n kirjallista lupaa.

Hewlett-Packard Company P.O. Box 4010 Cupertino, CA 95015-4010 USA

© 2001-2003 Hewlett-Packard Development Company, L.P. Kaikki oikeudet pidätetään.

Hewlett-Packard on Hewlett-Packard Companyn rekisteröity tavaramerkki Yhdysvalloissa ja muissa maissa / muilla alueilla.

Muut kauppa- tai tuotenimet ovat omistajiensa tavaramerkkejä.

# Sisällysluettelo

| DVD- ja CD-levyjen luonti                                                                                                    | 1                            |
|----------------------------------------------------------------------------------------------------|------------------------------|
| DVD-/CD-tallenninaseman ominaisuudet                                                                                                    | 1                            |
| <b>CD-levyjen luominen RecordNow!-ohjelmalla</b><br>Autossa tai kotona käytettävässä CD-soittimessa toimivien CD-levyjen luonti<br>Tietokoneessa käytettävien CD-levyjen luonti<br>Tietoja musiikki-CD-levyn luomisesta | 1<br>1<br>2<br>3             |
| <b>Tiedostojen tallentaminen DVD- tai CD-levylle</b><br>Tietoja datatiedostojen tallentamisesta levylle                                                                                                    | <b>3</b><br>4                |
| DVD- tai CD-levyn kopioiminen                                                                                                    | 4                            |
| <b>DVD- tai CD-levyn tyhjentäminen</b><br>Tiedostojen poistaminen tallennetulta datalevyltä<br>Tietoja tiedostojen poistamisesta RecordNow!-ohjelmassa                                                                  | <b>5</b><br>5<br>6           |
| <b>DVD-videolevyjen luominen</b>                                                                                                    | <b>6</b><br>6                |
| Räätälöidyn DVD-videon luonti                                                                                                    | <b>8</b><br>8<br>8<br>9<br>0 |
| Tallennettujen DVD-levyjen muokkaus Showbiz 2 -ohjelmalla 1                                                                                                    | 2                            |
| Tallennetun DVD-videon toistaminen       1         DVD-levyn toistaminen InterVideo WinDVD -ohjelmassa       1         DVD-levyn toistaminen Windows Media Player -ohjelmassa       1                                   | <b>2</b><br>2<br>3           |
| Tietoja videotiedostojen tallentamisesta       1         Levyjen merkitseminen       1                                                                                                    | <b>3</b><br>3                |

| VHS-videomateriaalin tallentaminen DVD-levyille                                                                                                    | 13                                                   |
|----------------------------------------------------------------------------------------------------|------------------------------------------------------|
| Tietokoneen uudelleenasennus-CD- tai -DVD-levyjen luominen                                                                                                    | 1 <b> 1</b> 4                                        |
| Automaattisen tallennuksen asetusten määrittäminen                                                                                                    | 14                                                   |
| <b>Yhteensopivuustiedot</b><br>Yhteensopivat tiedostomuodot                                                                                                    | <b> 15</b><br>15                                     |
| Levyjen pikaopas                                                                                                    | 15                                                   |
| Ohjelmien pikaopas                                                                                                    | 17                                                   |
| Vianmääritys<br>Tallennus epäonnistui<br>Tiedostoja ei voi lisätä musiikki-CD-levylle<br>Datatiedostoja ei voi lisätä DVD-levylle<br>Musiikki-CD-levy ei toimi stereolaitteessa<br>CD-levyn musiikkiraitojen otsikot eivät näy<br>Näyttöön tulee virheilmoitus, kun yritän kaapata videotiedostoja<br>Tietokone ei tunnista digitaalivideokameraani, kun yritän kaapata<br>videotiedostoja | <b> 18</b><br>19<br>19<br>19<br>19<br>19<br>19<br>19 |
| Tekemäni elokuva ei toimi DVD-soittimessa<br>Mitkä levyt ovat yhteensopivia DVD- ja CD-soittimieni kanssa?                                                                                                    | 19<br>20                                             |
| Lisätietoja                                                                                                    | 20                                                   |

## DVD- ja CD-levyjen luonti

Tietokoneessa on DVD-/CD-tallennin, joka on optinen uudelleenkirjoittava DVD- ja CD-asema. Tässä oppaassa kerrotaan optisen aseman ominaisuuksista sekä eräiden DVD- ja CD-levyjen luontiin tarkoitettujen ohjelmien käytöstä.

**TÄRKEÄÄ:** HP tukee teknologian laillista käyttöä eikä hyväksy tai suosittele tuotteidensa käyttöä muihin kuin tekijänoikeuslain sallimiin tarkoituksiin.

## DVD-/CD-tallenninaseman ominaisuudet

DVD-/CD-tallenninasema on monikäyttöinen uudelleenkirjoittava optinen asema, jolla voi tehdä seuraavia toimia:

- Tallentaa ääni-, data- ja videotiedostoja DVD- tai CD-levyille.
- Luoda DVD- ja VCD-levyjä, joita voi toistaa useimmissa DVD-ROM-asemissa ja joissakin DVD-soittimissa.
- Tallentaa suoraan DVD- tai CD-levylle digitaalisesta tai analogisesta kuvalähteestä, kuten digitaalivideokamerasta, TV-virittimestä tai videonauhurista.

**HUOMAUTUS:** Tietokoneessasi on oltava analoginen kaappauskortti, jotta voisit kaapata videokuvaa videonauhurista tai muusta analogisesta laitteesta.

- Tallentaa, editoida ja säilyttää eri videolähteistä peräisin olevia videotiedostoja.
- Tallentaa suuria tietomääriä.
- Toistaa DVD-videolevyjä ja musiikki-CD-levyjä.
- Lukea data-DVD-levyjä ja -CD-levyjä.

## CD-levyjen luominen RecordNow!-ohjelmalla

**HUOMAUTUS:** *Polttamisella* tarkoitetaan tietojen tallentamista DVD- tai CD-levylle. Termi johtuu siitä, että optisessa tallennuksessa tiedot siirretään levylle lasersäteen avulla.

RecordNow!<sup>TM</sup>-ohjelmalla voit luoda CD-äänilevyjä, jotka toimivat autossa tai kotona käytettävissä CD-soittimissa sekä tietokoneessa.

#### Autossa tai kotona käytettävässä CD-soittimessa toimivien CD-levyjen luonti

Napsauta Käynnistä, valitse Kaikki ohjelmat, CD (DVD) -tallennin, RecordNow! ja napsauta sitten RecordNow!.

**2** Napsauta Ääniprojektit-välilehteä.

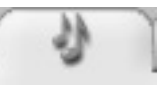

**3** Valitse CD-levy autossa tai kotona käytettävään CD-soittimeen.

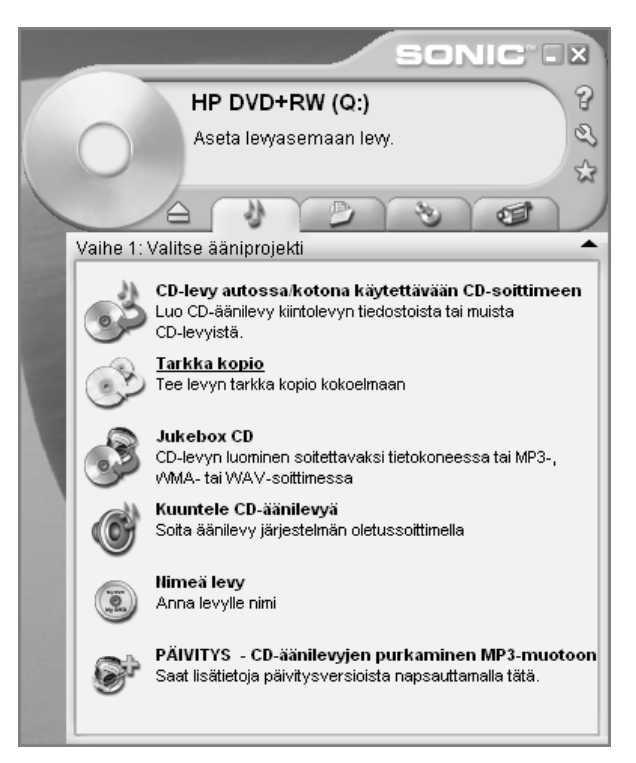

**4** Aseta asemaan musiikki-CD-levy. Valitse **Näytä** ja valitse sitten CD-ROM-asema, jotta näet CD-levyn raidat.

Tai

Valitse **Etsi musiikkia**, napsauta **Selaa** ja etsi tallennettavat musiikkitiedostot kiintolevyltä.

**5** Valitse tallennettavat raidat ja napsauta sitten **Lisää**.

**HUOMAUTUS:** Voit valita useita raitoja kerrallaan pitämällä Ctrl-näppäintä painettuna.

| Vaihe 2: Lisää raitoja | a            | <b>^</b>            |
|------------------------|--------------|---------------------|
| CD-lew autossa/ko      | tona kävtett | ävään CD-soittimeen |
| läriectelmän mus       | iikki        | 2:51 käytetty       |
| Caljesteimanmus        |              | 2.51 Raytetty       |
| 📄 🕞 Näytä 🔎 Et         | si musiikki  | Nimi Pituus         |
| h line i               | Diture A     | 🔊 New Stories 1:33  |
|                        | Pitute       | 🔊 Beethoveni 1:15   |
| 🛛 💽 music.wma          | 3:33 📃       |                     |
| 🔄 🙆 Beethoven's        | 1:15 🔜       |                     |
| New Stories            | 1:33         |                     |
| 🛛 🔊 Beethoven's        | 1:15         |                     |
| Copy (2) of            | 1:15         |                     |
| Copy (3) of            | 1:15         |                     |
| Copy of Bee            | 1:15         |                     |
|                        |              |                     |
|                        | >            |                     |
|                        | Lis          | ää 🗋 📿 🦳 🔄          |
|                        |              |                     |
|                        |              |                     |
| Peruuta                |              | Taflenna 😈          |
|                        |              | -                   |

6 Napsauta Polta-kuvaketta, kun olet lisännyt kaikki äänitiedostot musiikki-CD-projektiisi.

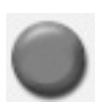

- 7 Napsauta Kyllä.
- **8** Aseta tyhjä CD-R- tai CD-RW-levy asemaan, kun ohjelma pyytää sitä.

**HUOMAUTUS:** Jos aiot käyttää musiikki-CD-levyä koti- tai autostereoissa, käytä CD-R-levyä. CD-RW-levyt eivät toimi kaikissa stereolaitteissa.

- **9** Napsauta **OK**. Tallennuksen aikana on paras välttää tietokoneen muuta käyttöä.
- **10** Napsauta **Valmis**, kun tallennus on valmis.

Napsauta ? ja valitse **RecordNow! Ohje**, jos haluat lisätietoja musiikki-CD-levyjen tallentamisesta RecordNow!-ohjelmalla.

#### Tietokoneessa käytettävien CD-levyjen luonti

- Napsauta Käynnistä, valitse Kaikki ohjelmat, CD (DVD) -tallennin, RecordNow! ja napsauta sitten uudelleen RecordNow!.
- 2 Napsauta Ääniprojektit-välilehteä.
- **3** Valitse **Jukebox CD**.
- **4** Valitse **Etsi musiikkia**, napsauta **Selaa** ja etsi tallennettavat musiikkitiedostot kiintolevyltä. *Tai*

Napsauta **Etsi musiikkia** ja valitse sitten **Hae kappaleita**. RecordNow! etsii tietokoneestasi kaikki musiikkitiedostot ja näyttää ne Järjestelmän musiikki -ikkunassa.

HUOMAUTUS: RecordNow! etsii kaikki äänitiedostot, mukaan lukien käyttöjärjestelmän äänivalikoimat. Jos et halua näyttää joitakin näistä äänitiedostoista, voit napsauttaa Asetukset-painiketta (jakoavain) ja valita Ääni-välilehden. Valitse Piilota tätä lyhyemmät äänitiedostot (sekunteina) ja kirjoita haluamasi sekuntimäärä.

**5** Valitse tallennettavat raidat ja napsauta sitten **Lisää**.

**HUOMAUTUS:** Voit valita useita raitoja kerrallaan pitämällä Ctrl-näppäintä painettuna.

6 Napsauta Polta-kuvaketta, kun olet lisännyt kaikki äänitiedostot musiikki-CD-projektiisi.

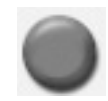

- 7 Napsauta Kyllä.
- **8** Aseta asemaan tyhjä CD-R- tai CD-RW-levy, kun järjestelmä pyytää sitä. Jos CD-RW-levy ei ole tyhjä, RecordNow! pyytää sinua poistamaan sen ja aloittaa tallentamisen automaattisesti, kun levy on tyhjennetty.

**HUOMAUTUS:** Jos aiot käyttää musiikki-CDlevyä koti- tai autostereoissa, käytä CD-R-levyä. CD-RW-levyt eivät toimi kaikissa stereolaitteissa.

- **9** Napsauta **OK**. Tallennuksen aikana on paras välttää tietokoneen muuta käyttöä.
- **10** Napsauta **Valmis**, kun tallennus on valmis.

Napsauta ? ja valitse **RecordNow! Ohje**, jos haluat lisätietoja musiikki-CD-levyjen tallentamisesta RecordNow!-ohjelmalla.

#### Tietoja musiikki-CD-levyn luomisesta

**TÄRKEÄÄ:** HP tukee teknologian laillista käyttöä eikä hyväksy tai suosittele tuotteidensa käyttöä muihin kuin tekijänoikeuslain sallimiin tarkoituksiin.

Musiikkitiedostojen tallentamisessa on tärkeää ottaa huomioon seuraavat seikat:

- Jos haluat käyttää musiikki-CD-levyä koti- tai autostereoissa, se on tallennettava musiikki-CDlevynä CD Audio (CDA) -muodossa, ei data-CDlevynä.
- Musiikkitiedostot on tallennettava yhdellä istunnolla, sillä RecordNow! sulkee levyn, kun tallennus on valmis. Musiikkitiedostoja voi tallentaa uudelleenkirjoittavalle CD-RW-levylle yhä uudelleen, mutta kaikki aiemmin tallennetut tiedostot on ensin poistettava.
- Kun lisäät musiikkitiedostoja tallennusistunnossa, RecordNow! laskee ja näyttää, paljonko tallennusaikaa on jäljellä muita musiikkitiedostoja varten.
- Et voi tallentaa kappaleiden nimiä muuten kuin tekemällä täydellisen kopion kokoelmassasi olevasta musiikkilevystä.
- Jos yrität tallentaa enemmän kuin tavalliselle CDlevylle mahtuu, RecordNow! näyttää varoituksen, jossa sanotaan, että kaikki raidat eivät ehkä mahdu levylle.

## Tiedostojen tallentaminen DVD- tai CD-levylle

Toisin kuin musiikkilevyille, data-DVD- tai -CD-levyille voidaan tallentaa useissa istunnoissa.

- Napsauta Käynnistä, valitse Kaikki ohjelmat, CD (DVD) -tallennin, RecordNow! ja napsauta sitten RecordNow!.
- 2 Valitse Dataprojektit-välilehti.

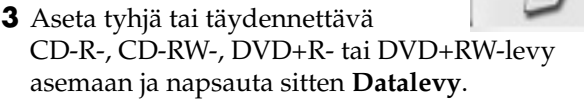

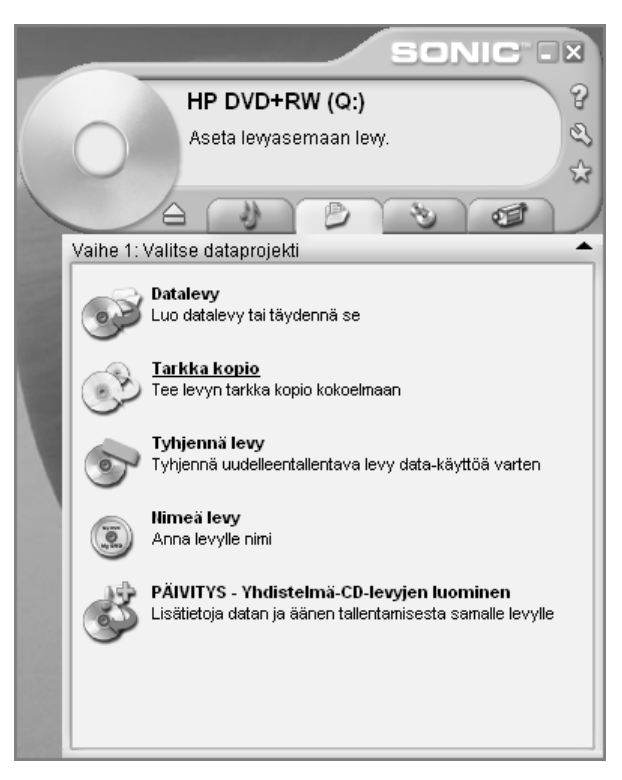

• Jos levy on tyhjä, valitse Jatka.

Tai

 Jos levy on täynnä, aseta asemaan tyhjä tai täydennettävä levy.

Tai

• Jos lisäät levylle tiedostoja, noudata näyttöön tulevia ohjeita. Voit joutua napsauttamaan **Peruuta-**painiketta, poistamaan levyn, asettamaan sen uudelleen asemaan ja tallentamaan sitten.

Tai

• Jos haluat tyhjentää uudelleenkirjoitettavan levyn, valitse Jatka.

**HUOMAUTUS:** Täydennettävä levy tarkoittaa levyä, jolle voi lisätä tiedostoja, koska sillä on vapaata tilaa. Tallennettujen CD-äänilevyjen istunto on suljettu, eikä niitä voi täydentää.

- **4** Jos haluat nimetä levyn, valitse **Levyn nimi** ja kirjoita haluamasi nimi. Jos et kirjoita nimeä, RecordNow! nimeää levyn automaattisesti tallennuspäivämäärän mukaan.
- **5** Lisää datatiedostot tiedostonvalintaikkunaan:
  - Napsauta Lisää tiedostoja ja kansioita

     painiketta, napsauta selaa-kansiokuvaketta,
     valitse tiedosto ja napsauta Lisää. Toista tätä
     vaihetta, kunnes kaikki tiedostot on lisätty.

| Vaihe 2: Lisää tiedostoja tai kar | nsioita 🔶           |
|-----------------------------------|---------------------|
| Datalevy                          |                     |
|                                   | 3.9 Mt käytetty     |
| 💿 Lewn nimi                       | ♥ ③ ∅ ▷ ×           |
| Nimi                              | Koko Tyyppi Pol     |
| MG2.JPG                           | 1 Mt JPEG-ku M:\E   |
| 📄 IMG1.jpg                        | 569 kt JPEG-ku M:\E |
| 📄 IMG0.JPG                        | 913 kt JPEG-ku M:\E |
| 📄 IMG3.JPG                        | 1 Mt JPEG-ku M:\E   |
|                                   |                     |
| Lisää tiedostoja ja kansioita     |                     |
| Peruuta                           | Tallenna 🔘          |

#### Tai

• Vedä tiedosto työpöydältä tai mistä tahansa Windowsin Resurssienhallinnasta tiedostonvalintaikkunaan. Toista tätä vaihetta, kunnes kaikki tiedostot on lisätty.

**HUOMAUTUS:** Voit nimetä tiedostot uudelleen tiedostonvalintaikkunassa valitsemalla nimen ja kirjoittamalla sen päälle. Tämä ei vaikuta kiintolevyllä oleviin alkuperäisiin tiedostoihin.

**6** Kun kaikki tiedostot on lisätty, napsauta **Polta**.

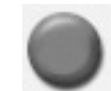

**7** Napsauta **Valmis**, kun tallennus on valmis.

Napsauta ? ja valitse **RecordNow! Ohje**, jos haluat lisätietoja datatiedostojen tallentamisesta RecordNow!-ohjelmalla.

#### Tietoja datatiedostojen tallentamisesta levylle

Datatiedostoja levylle tallennettaessa on tärkeää huomata seuraavat seikat:

- Uusia datatiedostoja voi lisätä CD-R- tai DVD+Rlevylle myöhemmissä tallennusistunnoissa, kunnes levy täyttyy. DVD+R-levyille on valittava oikea asetus RecordNow!-ohjelmassa, jotta tiedostoja voisi lisätä myöhemmässä istunnossa. Aseta tallennettuja tietoja sisältävä DVD-levy asemaan, käynnistä RecordNow!, napsauta **Asetukset**-painiketta (jakoavain), valitse **Lisäasetukset**-välilehti, valitse haluamasi tallennusasetus ja napsauta lopuksi **OK**.
- Kun tallennat tiedostoja, joilla on sama nimi kuin aiemmin tallennetuilla tiedostoilla, RecordNow! päivittää tiedoston ja korvaa aikaisemman version.
- RecordNow!-ohjelmassa voit muuttaa tallennettavien ja tallennettujen tiedostojen nimiä ja otsikoita.
- Kun valitset levylle tallennettavia datatiedostoja, RecordNow! laskee ja näyttää jäljellä olevan levytilan.

## DVD- tai CD-levyn kopioiminen

**TÄRKEÄÄ:** HP tukee teknologian laillista käyttöä eikä hyväksy tai suosittele tuotteidensa käyttöä muihin kuin tekijänoikeuslain sallimiin tarkoituksiin.

RecordNow!-ohjelmalla voit tehdä kopion kokoelmassasi olevasta musiikki- tai datalevystä. Et voi kopioida kaupallisia DVD-levyjä, koska ne ovat tekijänoikeuslaeilla suojattuja ja koodattuja laittoman kopioinnin estämiseksi. Kokoelmassasi olevan musiikki- tai datalevyn kopioiminen:

- Napsauta Käynnistä, valitse Kaikki ohjelmat, CD (DVD) -tallennin, RecordNow! ja napsauta sitten **RecordNow!**.
- **2** Voit valita **Aäniprojektit-**, **Dataprojektit-** tai Varmuuskopiointiprojektit-välilehden.
- **3** Valitse **Tarkka kopio**.
- **4** Aseta kopioitava CD- tai DVD-levy asemaan.
- **5** Napsauta **Polta**-kuvaketta.
- 6 Aseta asemaan tyhjä DVD- tai CD-levy ja napsauta **OK**.
- **7** Napsauta **Valmis**, kun tallennus on valmis.

## **DVD- tai CD-levyn** tyhjentäminen

RecordNow! voi poistaa musiikki-, data- tai videotiedostoja uudelleenkirjoitettavilta DVD- ja CD-levyiltä niin, että lähes koko levytila on käytettävissä uudelleen.

Jos yrität tallentaa video- tai musiikkitiedoston uudelleenkirjoitettavalle levylle, jolla on ennestään tiedostoja, tallennusohjelma pyytää sinua tyhjentämään levyn ensin.

- 1 Napsauta Käynnistä, valitse Kaikki ohjelmat, CD (DVD) -tallennin, RecordNow! ja napsauta sitten uudelleen RecordNow!.
- **2** Aseta tyhjennettävä DVD+RW- tai CD-RW-levy asemaan. Jos näyttöön tulee Automaattinen käynnistys -ikkuna, napsauta Peruuta.
- **3** Valitse **Dataprojektit**-välilehti.
- **4** Valitse **Tyhjennä levy**.
- **5** Vahvista levyn tyhjennys valitsemalla **Kyllä**.

#### Tiedostojen poistaminen tallennetulta datalevyltä

RecordNow! ei voi pyyhkiä tiedostoja kerran kirjoitettavilta DVD- tai CD-levyiltä, mutta aikaisemmin tallennettuja tiedostoja voi poistaa. Kun tallennettu tiedosto poistetaan data-DVD+R- tai CD-R-levyltä, levytila poistuu käytöstä, eikä siihen voi enää tallentaa.

Datatiedostojen poistaminen tallennetulta DVD- tai CD-levyltä:

- 1 Napsauta Käynnistä, valitse Kaikki ohjelmat, CD (DVD) -tallennin, RecordNow! ja napsauta sitten **RecordNow!**.
- **2** Valitse **Dataprojektit**-välilehti.

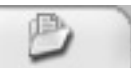

- **3** Aseta asemaan levy, jolta haluat poistaa tiedostoja. Jos näyttöön tulee Automaattinen käynnistys -ikkuna, napsauta Peruuta.
- **4** Valitse **Datalevy**.
- **5** Valitse poistettava tiedosto ja napsauta × Poista-kuvaketta. Uudelleentallennusta varten datalevyllä on oltava ainakin yksi tiedosto.

| Va | aihe 2: Lisää tiedostoja tai kar | nsioita 🖌           |
|----|----------------------------------|---------------------|
|    | atalevy                          |                     |
| L  |                                  | 3.9 Mt käytetty     |
|    | 💿 Lewn nimi                      | ♥ ③ ∅ ∅ × )         |
|    | Nimi                             | Koko Tyyppi Pol     |
|    | 💼 IMG2.JPG                       | 1 Mt JPEG-ku MAD    |
|    | 💼 IMG1.jpg                       | 569 kt JPEG-ku M:\E |
|    | 💼 IMG0.JPG                       | 913 kt JPEG-ku M:\E |
|    | 💼 IMG3.JPG                       | 1 Mt JPEG-ku M:\E   |
|    |                                  |                     |
|    | <                                | >                   |
|    | Lisää tiedostoja ja kansioita    |                     |
|    | Peruuta                          | Tallenna 🔘          |

- 6 Napsauta Kyllä.
- **7** Tallenna datalevy ilman poistamiasi tiedostoja napsauttamalla Polta-kuvaketta.
- **8** Napsauta **Valmis**, kun tallennus on valmis.

#### Tietoja tiedostojen poistamisesta RecordNow!-ohjelmassa

Kun tiedostoja poistetaan RecordNow!-ohjelmassa, on tärkeää huomata seuraavat seikat:

- Kun tallennettu tiedosto poistetaan data-DVD+Rtai CD-R-levyltä, levytila poistuu käytöstä, eikä siihen voi enää tallentaa.
- Et voi poistaa musiikkitiedostoja aiemmin tallennetuilta musiikki-CD-levyiltä, mutta voit poistaa musiikkitiedostoja RecordNow!-ohjelman tiedostonvalintaikkunasta ennen tiedostojen tallentamista levylle.
- Musiikki-CD-levyn luomiseen tarvitaan tyhjä CD-levy.
- Tiedostojen poistaminen RecordNow!-ohjelman tiedostonvalintaikkunasta ennen levylle tallentamista ei vaikuta käytettävissä olevaan levytilaan. Jos tiedosto poistetaan CD-R- tai DVD+R-levyltä tallentamisen jälkeen, levytilaa menetetään.

## DVD-videolevyjen luominen

Kirjoittavan DVD-/CD-aseman avulla voit kaapata (kopioida), muokata ja tallentaa kotivideoita helpolla vaiheittaisella menetelmällä käyttäen ArcSoft ShowBiz<sup>®</sup> 2 -ohjelmaa.

Jos haluat kopioida videotiedoston digitaalisesta videonauhurista levylle mahdollisimman yksinkertaisesti, noudata kohdan "Pika-DVD-videon luonti" ohjeita.

Jos haluat luoda videoprojektin, joka sisältää erilaisia videotiedostoja, diaesityksiä ja DVD-valikoita, katso kohtaa "Räätälöidyn DVD-videon luonti".

Molemmissa vaihtoehdoissa voit halutessasi muokata DVD-videota myöhemmin.

### Pika-DVD-videon luonti

Voit luoda DVD-videon nopeasti ArcSoft ShowBiz 2 -ohjelmalla menettelemällä seuraavasti:

 Napsauta Käynnistä, valitse Kaikki ohjelmat, Video, ArcSoft ShowBiz 2 ja napsauta ShowBiz 2 Wizard. Valitse tässä ikkunassa Create a "Quick DVD" (Luo pika-DVD).

- **2** Aseta asemaan tyhjä DVD+R- tai DVD+RW-levy:
  - Jos DVD+RW-levyllä on tiedostoja, ShowBiz 2 kehottaa tyhjentämään levyn. Tyhjennä levy valitsemalla Kyllä.
  - Jos DVD-levyllä on tietoja, näyttöön tulee Automaattinen käynnistys -ikkuna. Sulje tämä ikkuna valitsemalla Peruuta.
- **3** Kun Quick DVD Wizard -ikkuna tulee näkyviin, valitse haluamasi asema ja valitse **Next** (**Seuraava**).

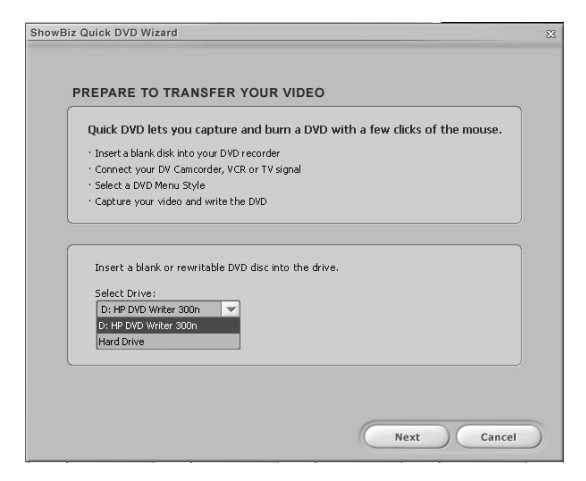

- 4 Kytke digitaalivideokamera tai muu digitaalivideolaite tietokoneen FireWire<sup>®</sup> (IEEE 1394) -porttiin. Varmista, että laitteessa on virta ja että se on toistotilassa. Jos näyttöön tulee Automaattinen käynnistys -ikkuna, valitse **Peruuta**.
- **5** Valitse videolähde avattavasta luettelosta ja napsauta **Next (Seuraava)**.

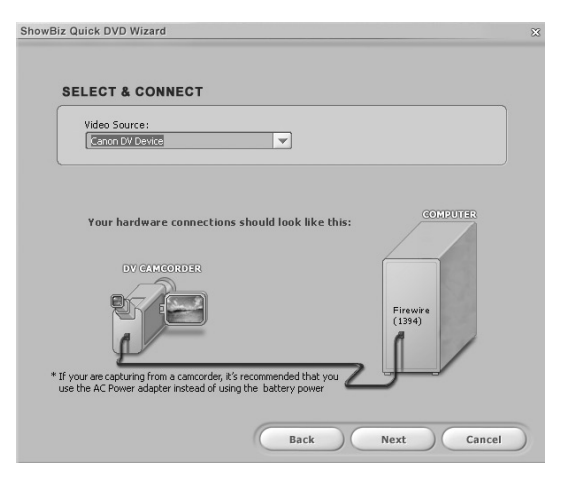

- 6 Kun näyttöön tulee Design Your DVD (DVD:n suunnittelu) -ikkuna:
  - Kirjoita Title (Otsikko) -kenttään videon otsikko.
  - Kirjoita päivämäärä, jonka haluat näkyvän videotiedostossa.
  - Valitse DVD-valikon taustakuva avattavasta luettelosta.
  - Valitse Create a backup copy of video (Luo videon varmuuskopio) -valintaruutu tallentaaksesi kopion kiintolevylle ja napsauta sitten valintaruudun vieressä olevaa kansiokuvaketta.
- 7 Kun näyttöön tulee Save As (Tallenna nimellä) -ikkuna, valitse tiedostomuoto avattavasta luettelosta ja napsauta **OK**. Tiedostot kopioidaan automaattisesti Omat videotiedostot -kansioon, jos et muuta polkua. Napsauta Seuraava-painiketta.

| Save As                                           | ×       |
|---------------------------------------------------|---------|
| File Name<br>uments\My Videos\20030703-192314.mpg | Open    |
| Format                                            |         |
| MPEG-2 File (*.mpg)                               | Setting |
| Capture Options                                   |         |
|                                                   |         |
|                                                   |         |
| ОК                                                | Cancel  |

8 Etsi näytössä olevien digitaalivideokameran toistosäätimien avulla videon paikka, josta haluat aloittaa levylle

tallentamisen, ja napsauta Pause-painiketta.

**HUOMAUTUS:** Jos asetat päätepisteen, ShowBiz 2 lopettaa tallentamisen automaattisesti, kun määrittämäsi aika on kulunut. Halutessasi voit lopettaa tallentamisen myös manuaalisesti.

н.

| ShowBiz Quick DVD Wizard                                                                                                    |                                                                                                    |
|----------------------------------------------------------------------------------------------------|----------------------------------------------------------------------------------------------------|
| RECORD SETTINGS<br>1) Set starting point<br>Use the Cancorder Controls (right)<br>to locate a starting point in your video.<br>2) Set ending point<br>How many minutes of video do you want<br>to record? (90 minutes max.)<br><u>hr min sec</u><br>1 : 30 : 0 • | Camcorder Controls<br>Camcorder Controls<br>Mode<br>hr min sec fr<br>Mode<br>VCR Mode<br>Current File Size: |
|                                                                                                    | Elapsed Time:<br>Free Disk Space:<br>Recordable Time Left:                                                  |
| C                                                                                                    | Back RECORD Cancel                                                                                          |

- 9 Käynnistä tallennus napsauttamalla Recordpainiketta.
- **10** Lopeta tallennus napsauttamalla Stop-painiketta tai odota, kunnes määrittämäsi aika kuluu umpeen.

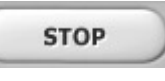

Napsauta tarvittaessa **Kyllä**. ShowBiz 2 aloittaa DVD-levyn luonnin automaattisesti.

| CREATING DISC                   |     |  |
|---------------------------------|-----|--|
| Stop 1: Charling disc           |     |  |
| Step 2: Transcoding             |     |  |
| Step 3: Authoring               |     |  |
| Step 4: Building disc image map |     |  |
| Step 5: Writing file            |     |  |
| Step 6: Closing disc            |     |  |
|                                 |     |  |
| Scapping, video file            |     |  |
| Scanning Video ne               | 83% |  |
|                                 |     |  |
|                                 |     |  |
|                                 |     |  |
|                                 |     |  |
|                                 |     |  |
|                                 |     |  |
|                                 |     |  |
|                                 |     |  |

**12** ShowBiz 2 poistaa levyn asemasta tallennuksen lopuksi.

## Räätälöidyn DVD-videon luonti

Tietokoneesi ohjelmiston avulla voit luoda räätälöityjä DVD-levyjä, jotka sisältävät useita videoita ja diaesityksiä. Tässä osassa opit tekemään seuraavat toimet:

- Siirtämään kotivideotiedostot kiintolevylle.
- Muokkaamaan videotiedostoja ja mukauttamaan DVD-valikon ulkoasua ja asettelua.
- Tallentamaan videoprojektitiedoston DVD- tai CD-levylle.

### Videokaappauksen edellytykset

Voit kopioida (kaapata) videotiedostoja kiintolevylle Arcsoft ShowBiz 2 -ohjelmalla. Videokaappausta varten tietokoneessa on oltava myös FireWire (IEEE 1394) -portti, jolla voi kaapata videota digitaalivideokamerasta (DV-kamerasta), tai analoginen videokaappauskortti, jolla voi kaapata videota televisiosta, videonauhurista tai analogisesta videokamerasta.

Videokaappausta varten on tehtävä seuraavat valmistelut:

- On liitettävä digitaalinen videokaappauslaite oikein.
- On kytkettävä laitteeseen virta ja asetettava se toistotilaan.
- On varmistettava, että käytettävä ohjelma voi tunnistaa digitaalisen tai analogisen laitteen.

**HUOMAUTUS:** Jos ohjelma ei muuten havaitse laitetta, katkaise siitä hetkeksi virta ja kytke se sitten uudelleen päälle.

Jos tietokoneessasi on digitaalinen ja analoginen videokaappauskortti, varmista, että valitset videokaappausohjelmasta oikean videolähteen. Lisätietoja videolähteen valitsemisesta on videokaappausohjelman Help (Ohje) -valikossa.

#### Videon kaappaaminen ShowBiz 2 -ohjelmalla

Digitaalivideo (DV) -tiedostojen siirtäminen kiintolevylle ArcSoft Showbiz 2 -ohjelmalla:

- Kytke digitaalivideokamera tai muu digitaalivideolaite tietokoneen FireWire (IEEE 1394) -porttiin. Varmista, että laitteessa on virta ja että se on toistotilassa (Play).
- 2 Kun näkyviin tulee Digital Video Device -ikkuna, valitse DVD Capture and Edit (DVD-kaappaus ja muokkaus) ja napsauta OK.
- **3** Varmista, että **Capture** (**Kaappaus**) -painike on valittuna. Videotiedoston pitäisi nyt tulla näkyviin esikatseluikkunassa.

|                                                             | <b>•</b>                                                                                     |
|-------------------------------------------------------------|----------------------------------------------------------------------------------------------|
|                                                             |                                                                                              |
|                                                             | Ure Regeark                                                                                  |
| Video Audo                                                  |                                                                                              |
| Device<br>Canon DV Device                                   | Information<br>Current Me Stee:<br>Elapsed Time:<br>Free Dak Space:<br>Record del Time Left: |
| $(44 \Rightarrow b = 1 \Rightarrow b)$<br>by mn sic fr Mode | Description<br>Click the red "record" button to show a dialog for file naming.               |

- **4** Voit esikatsella videotiedostoa ennen tallennusta napsauttamalla videonäyttöikkunan alla olevaa **Playback (Toisto)** -painiketta.
- **5** Napsauta videonäyttöikkunan alla olevaa **Live**painiketta, kun haluat aloittaa videon tallentamisen.
- **6** Etsi videosta paikka, josta haluat aloittaa kopioinnin, käyttäen Video-välilehden nauhuripainikkeita, ja napsauta sitten **Pause**-painiketta.
- **7** Käynnistä videotiedoston kaappaus napsauttamalla **Record**-painiketta.

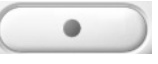

Ш

8 Kun näyttöön tulee Save As (Tallenna nimellä) -ikkuna, valitse teksti ja kirjoita tiedostonimi, valitse videomuoto avattavasta luettelosta, valitse haluamasi tallennusaika (oletusarvo on kaksi tuntia), napsauta Capture-painiketta ja napsauta OK.

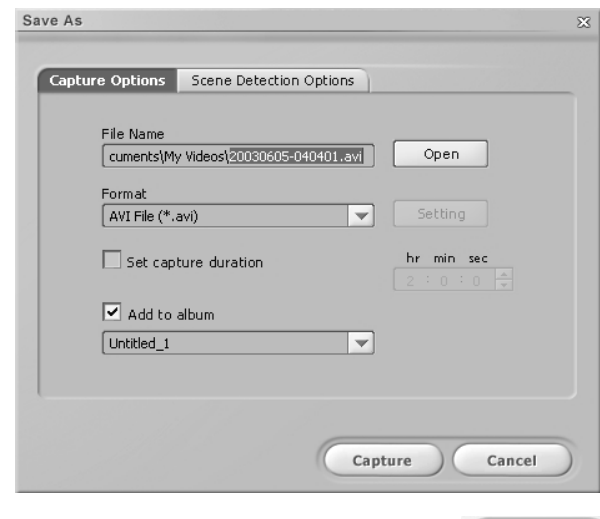

**9** Lopeta videotiedoston kaappaus napsauttamalla **Stop**-painiketta.

Ohjelma käsittelee videotiedoston automaattisesti ja tallentaa sen kiintolevyllä olevaan Omat videotiedostot -kansioon. Kun olet tallentanut videotiedoston, se näkyy ShowBiz 2 -ohjelman pääikkunassa.

**10** Voit esikatsella kaappaamaasi videota napsauttamalla kaappausikkunan Playback-kohtaa ja valitsemalla **Play**-painikkeen.

#### Videotiedostojen muokkaaminen ShowBiz 2 -ohjelmassa

Voit luoda räätälöidyn videotiedoston ArcSoft ShowBiz 2 -ohjelman muokkausmoduulilla. Muokkausmoduulissa voit lisätä:

- Still-kuvia ja videotiedostoja.
- Ääni- ja musiikkiraitoja.
- Tekstitehosteita.
- Siirtymiä kohtausten välille.
- Erikoistehosteita.

Kun olet saanut videoprojektin valmiiksi, voit tallentaa sen levylle. Jos et halua muokata videotiedostoja, voit siirtyä kohtaan "DVD- tai VCD-videon tallentaminen ShowBiz 2 -ohjelmalla". Videotiedostojen muokkaaminen:

- Napsauta Käynnistä, valitse Kaikki ohjelmat, Video, ArcSoft ShowBiz 2 ja napsauta ShowBiz 2.
- **2** Valitse Get From Album (Hae albumista).
- **3** Napsauta Edit (Muokkaa) -painiketta.
- **4** Valitse avattavasta luettelosta kaappaamasi videotiedosto.

| Eile | Edit  | <u>V</u> iew Options <u>P</u> lay <u>H</u> elp |
|------|-------|------------------------------------------------|
|      | -     | apture Z Edit @ Create                         |
|      | Media | <u>T</u> ext Transitions Effects               |
|      | E     | name of album                                  |
|      | ад    | < New Album >                                  |
|      | EL-S  | name of album                                  |
|      |       | Untitled_1                                     |
|      |       | SAMPLE VIDEOS                                  |
|      | Ent   | SAMPLE STILLS                                  |
|      |       | SAMPLE COLORS                                  |
|      |       | SAMPLE AUDIOS                                  |
|      |       |                                                |
|      |       |                                                |
|      |       |                                                |
|      |       |                                                |
|      |       |                                                |
|      |       | Hide Info 🖒                                    |
|      |       |                                                |

- **5** Jos videotiedostosi ovat jo kiintolevyllä, valitse **Folder** (**Kansio**) -kuvake, etsi haluamasi videotiedosto ja napsauta **Open** (**Avaa**).
- **6** Vedä videotiedostot albumista ikkunan kuvakäsikirjoitus- tai aikalinjaosan Media-alueeseen.

|    |                 |            |            |                            |            |            | Storyt     | oard Timelii | ne )              |
|----|-----------------|------------|------------|----------------------------|------------|------------|------------|--------------|-------------------|
| -+ | 0.00 0.00.04.00 | 0:00.08.00 | CUE0:12.00 | 0:00.16.00                 | 0.00:20.00 | 0:00.24.00 | 0.00:28.00 | 0.00.32.00   | 0.00:36.00        |
|    | <u></u>         | À          |            |                            |            |            |            |              |                   |
| 0  | ×               | пате прр   |            |                            |            |            |            |              |                   |
| 40 |                 |            | stelgad    | <del>dangtad (</del> ) Kan |            |            |            |              | hangin Mangdon (g |
| 41 |                 |            |            |                            |            |            |            |              |                   |
| 42 |                 |            |            |                            |            |            |            |              |                   |
|    | ¢               |            |            |                            |            |            |            |              |                   |

7 Valitse haluamasi muokkausvälilehti: teksti, siirtymät tai tehosteet (Text, Transitions tai Effects). Valitse tekstille tai tehosteille haluamasi asetukset ja napsauta OK jokaisen muutettavan kohteen kohdalla. Jos haluat lisätä siirtymiä ja tehosteita, valitse haluamasi kohde ja vedä se kuvakäsikirjoitukseen. Lisätietoja videotiedostojen editoinnista on ShowBiz 2-ohjelman ohjevalikossa.

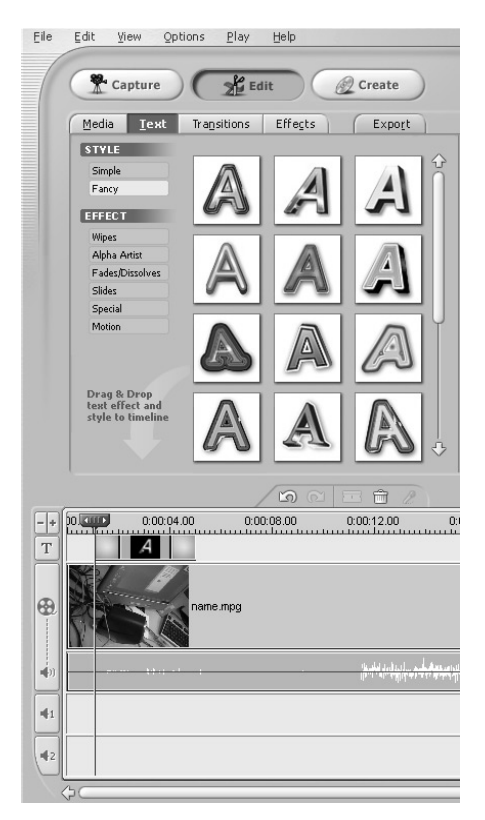

- **8** Napsauta **Export** (**Vie**) -painiketta, kun haluat kopioida muokkaamasi tiedoston:
  - Kiintolevylle.
  - Digitaalivideokameraan.
  - Sähköpostitiedostoon.
  - VHS-laitteeseen. (Tietokoneessa on oltava videokortti tai kaappauskortti, jossa on S-videotai komposiittilähtöliitäntä, minkä lisäksi VHSäänilähteen on oltava kytkettynä kaiutinlähtöliitäntään.)

**HUOMAUTUS:** Voit tallentaa videotiedoston DVDlevylle tallentamatta sitä ensin kiintolevylle napsauttamalla **Create** (**Luo**) -painiketta. Katso "Valikkoja sisältävän DVD- tai VCD-levyn tallentaminen".

- **9** Valitse videotyyppi.
- **10** Napsauta **Start** (**Käynnistä**). Kun näyttöön tulee Save As (Tallenna nimellä) -ikkuna, kirjoita tiedostonimi ja napsauta **Save** (**Tallenna**). ShowBiz 2 käsittelee videotiedoston.
- 11 Napsauta OK, kun tiedoston kaappaus on tehty.
- 12 Tallenna videoprojekti kiintolevylle valitsemalla File (Tiedosto) -valikosta Save Project (Tallenna projekti). Tätä vaihtoehtoa käyttäen voit muuttaa videotiedostoja vielä ennen niiden tallentamista levylle tai kiintolevylle. Kaapattu videotiedosto näkyy tämän jälkeen ShowBiz 2 -ohjelman albumin avattavassa luettelossa.

Lisätietoja videotiedostojen editoinnista on ShowBiz 2-ohjelman ohjevalikossa.

#### DVD- tai VCD-videon tallentaminen ShowBiz 2 -ohjelmalla

ArcSoft Showbiz 2 -ohjelman avulla voi kaapata, muokata ja tallentaa videotiedostoja sekä luoda DVD- ja VCD-levyjä, joita voi toistaa useimmissa DVD-ROM-asemissa ja joissakin DVD-soittimissa.

**HUOMAUTUS:** ShowBiz 2 -ohjelmassa voi yhdistää useita videotiedostoja yhdeksi ShowBiz 2 -projektiksi ja tallentaa koko DVD-projektitiedoston DVD+R- tai DVD+RW-levylle.

# Valikottoman VCD- tai DVD-levyn tallentaminen

- Napsauta Käynnistä, valitse Kaikki ohjelmat, Video, ArcSoft ShowBiz 2 ja napsauta ShowBiz 2.
- 2 Valitse Get From Album (Hae albumista).
- **3** Valitse haluamasi videotiedostot albumin avattavasta luettelosta ja vedä ne ikkunan kuvakäsikirjoitus- tai aikalinjaosaan.

Avaa olemassa oleva ShowBiz 2 -projekti valitsemalla **File (Tiedosto)** -valikosta **Open Project (Avaa projekti)**. Etsi ja valitse haluamasi videoprojekti ja napsauta sitten **Open (Avaa)**. *Tai* 

Napsauta **Folder** (**Kansio**) -kuvaketta, valitse videotiedostot, napsauta **Open** (**Avaa**), napsauta **OK** ja vedä videotiedosto kuvakäsikirjoitus- tai aikalinjaosaan.

- **4** Napsauta **Create** (**Luo**) -painiketta.
- **5** Valitse **DVD-Video-** tai **Video CD** -välilehti.
- **6** Luo valikoton DVD-levy valitsemalla **Write a DVD**.
- **7** Export to DVD or VCD -ikkunassa:
  - **a** Valitse asema avattavasta luettelosta.
  - **b** Kirjoita tiedostonimi.
  - Valitse halutessasi *Save a copy to disk* (*Tallenna kopio levylle*) -valintaruutu ja valitse kopion tallennuspaikka.
  - d Napsauta OK.

#### Export To VCD Select Device Speed E: COMBI RW16x10/DVD 16 X V $\mathbf{v}$ File Name 20030605-174945.MPG 🗹 Save a copy to disk File Save Location C:\Documents and Settings\Administrator\My Documents\My \ Browse ... Add to album OK Cancel

- 8 Napsauta Kyllä.
- **9** Aseta asemaan tyhjä CD- tai DVD-levy. Jos levy ei ole tyhjä, ShowBiz 2 pyytää sinua tyhjentämään sen ennen DVD:n tallennusta. Suorita tallennus loppuun noudattamalla ruudussa näkyviä ohjeita. Kun tallennus on valmis, levy tulee ulos automaattisesti.

#### Valikkoja sisältävän DVD- tai VCDlevyn tallentaminen

Jos haluat lisätä DVD- tai VCD-levyyn otsikoita, reunuksia, taustoja ja kappaleiden painikkeita, voit käyttää seuraavassa ohjeessa mainittuja mukautuspainikkeita. Jos valitset tämän vaihtoehdon, voit valita uuden taustan ja luoda kappaleiden painikkeita ja alivalikkoja.

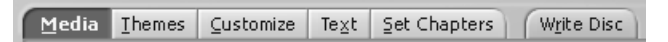

- Suorita edellä olevan DVD- tai VCD-videon tallentaminen ShowBoz 2 -ohjeen vaiheet 1–5.
- **2** Valitse **Design a DVD** (**Suunnittele DVD**) tai **Design a VCD** (**Suunnittele VCD**).

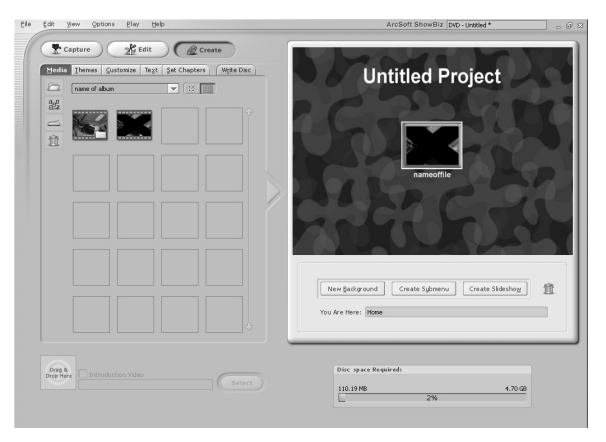

- Valitse Media-välilehti, jos haluat lisätä DVD-projektiin muita videotiedostoja.
   Valitse tiedosto, napsauta nuolipainiketta ja napsauta Yes (Kyllä).
- **4** Valitse **Themes** (**Teemat**) -välilehti, jos haluat valita DVD-valikon taustakuvan:
  - Valitse tausta ja lisää se DVD-valikon taustakuvaksi napsauttamalla nuolipainiketta. *Tai*
  - Napsauta **New Background** (**Uusi tausta**) -painiketta, valitse kiintolevyltä haluamasi kuva ja napsauta **Open**.

- **5** Napsauta **Customize**-välilehteä, jolla voit valita valikkopainikkeiden ulkoasun:
  - **a** Valitse kehystyyli, valitse valikkopainike ja lisää se DVD-valikkoon napsauttamalla nuolipainiketta.
  - **b** Valitse asettelutyyli ja lisää se DVD-valikkoon napsauttamalla nuolipainiketta.
- **6** Napsauta **Text**-välilehteä, jolla voit valita DVDlevyn otsikon tai valikkopainikkeiden tekstin ja fontin.
- 7 Napsauttamalla Set Chapters (Aseta kappaleet) -välilehteä voit valita kappalepainikkeiden pikkukuvat ja määrittää videotiedoston kappalejaon.
- 8 Valitse Write Disc (Kirjoita levy) -välilehti ja napsauta Start (Käynnistä) -painiketta.
- **9** Kirjoita videoprojektille nimi ja napsauta **Save** (**Tallenna**).
- **10** Kun Write Disc -asetusikkuna tulee näkyviin, valitse haluamasi asetukset ja napsauta **OK**.
- 11 Aseta asemaan tyhjä CD- tai DVD-levy. Jos levy ei ole tyhjä, ShowBiz 2 pyytää sinua tyhjentämään sen ennen DVD:n tallennusta. Suorita tallennus loppuun noudattamalla ruudussa näkyviä ohjeita. Kun tallennus on valmis, levy tulee ulos automaattisesti.

### Tallennettujen DVD-levyjen muokkaus Showbiz 2 -ohjelmalla

ArcSoft ShowBiz 2 -ohjelmalla voit muokata DVDprojekteja sen jälkeen, kun olet tallentanut ne levylle. Voit tallentaa tekemäsi muutokset uudelleen samalle DVD+RW-levylle. Jos videotiedostot on tallennettu DVD+R-levylle, sinun on tallennettava muutetut videotiedostot tyhjälle DVD+R-levylle.

**HUOMAUTUS:** ShowBiz 2 ei voi muokata tallennettua VCD-levyä.

Voit muokata tallennettua DVD-videota seuraavasti:

Aseta tallennettu DVD-levy DVD-/CDtallentimeen. Jos näyttöön tulee automaattisen käynnistyksen ikkuna, valitse **Ei toimenpiteitä** ja napsauta **OK**.

- 2 Napsauta Käynnistä, valitse Kaikki ohjelmat, Video, ArcSoft ShowBiz 2, ShowBiz Wizard ja valitse Create a DVD (Luo DVD-levy) -valikosta Edit ShowBiz DVD Disc.
- **3** Kun *Browse for Folder (Selaa kansioon)* -ikkuna tulee esiin, valitse **DVD-tallentimen** kuvake ja napsauta sitten **OK**.

Tai

Jos levy on jo asemassa ja ArcSoft on avoinna, sulje Browse for Folder -ikkuna ja valitse File (Tiedosto) -valikosta Edit ArcSoft DVD disc.

- 4 Tee muutokset videotiedostoon.
- **5** Valitse Write Disc (Kirjoita levy) -välilehti ja napsauta sitten Start (Käynnistä).
- **6** Valitse **Update Current Disc** (**Päivitä levy**) tai **Create a New Disc** (**Luo uusi levy**) ja napsauta **OK**. Uudelleenkirjoitettava levy tallennetaan uudelleen.
- **7** Suorita levyn päivitys loppuun napsauttamalla **OK** ja napsauta sitten uudelleen **OK**.

## Tallennetun DVD-videon toistaminen

Voit käyttää tallennettujen videoiden toistamiseen InterVideo® WinDVD<sup>™</sup> -ohjelmaa tai Windows Media Player -ohjelmaa.

#### DVD-levyn toistaminen InterVideo WinDVD -ohjelmassa

 Aseta DVD- tai Video CD (VCD) -levy DVDasemaan. Valitse automaattisen käynnistyksen ikkunasta Toista DVD -video Käytä: InterVideo WinDVD ja napsauta OK. InterVideo WinDVD -ohjelma avautuu automaattisesti.

Tai

Jos ohjelma ei avaudu automaattisesti, napsauta Käynnistä, valitse Kaikki ohjelmat, Video, InterVideo WinDVD Player ja napsauta sitten InterVideo WinDVD 4.

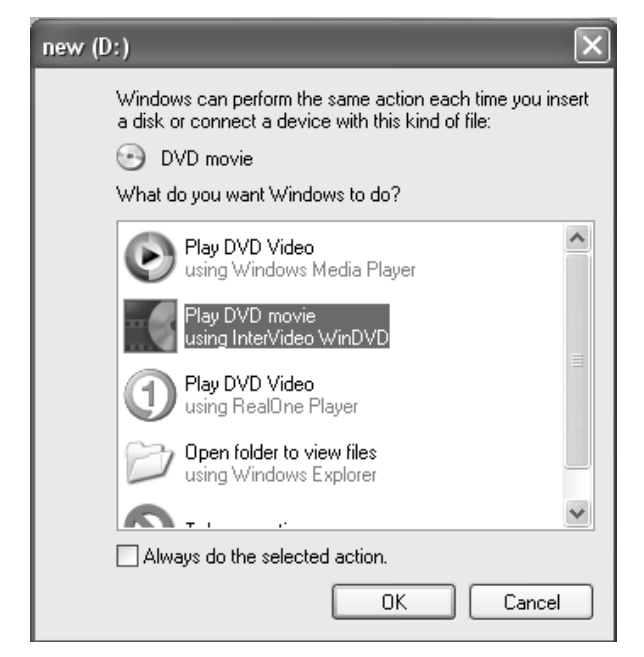

**2** Toista DVD- tai VCD-levy InterVideo WinDVD -ohjauspaneelin avulla.

InterVideo WinDVD pystyy näyttämään DVD- ja VCD-levyjen valikot.

#### DVD-levyn toistaminen Windows Media Player -ohjelmassa

Aseta DVD-levy DVD-asemaan. Valitse automaattisen käynnistyksen ikkunasta Toista DVD -video Käytä: Windows Media Player ja napsauta OK. Jos avaat Windows Media Player -ohjelman ensimmäistä kertaa, sinun on ehkä määritettävä sen asetukset.

Tai

Jos ohjelma ei avaudu automaattisesti, napsauta Käynnistä, valitse Kaikki ohjelmat ja napsauta sitten Windows Media Player.

**2** Toista DVD-levy Windows Media Playerin ohjauspaneelin avulla.

**HUOMAUTUS:** Video CD -levyjen valikot eivät näy Windows Media Player -ohjelmassa.

## Tietoja videotiedostojen tallentamisesta

Videon laatu määräytyy lähdetiedostojen sekä tietokoneen nopeuden ja grafiikankäsittelytehon mukaan.

Jos tarvitset apua DVD-videoiden luomisessa ja tallentamisessa, katso videoeditointi- ja -kaappausohjelmien ohjetiedostoja.

**HUOMAUTUS:** DVD-/CD-kirjoitinasema ei kopioi kaupallisessa levityksessä olevia DVD-videoita. Useimmat kaupalliset DVD-levyt on koodattu luvattoman jäljentämisen estämiseksi.

#### Levyjen merkitseminen

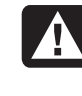

VAROITUS: Kun merkitset DVD-levyjä, älä käytä tarroja. Ne voivat aiheuttaa sen, ettei DVD-levy toistu kunnollisesti. Kirjoita merkinnät DVD-levyyn huopakynällä.

## VHS-videomateriaalin tallentaminen DVD-levyille

VHS-videon tallentaminen DVD-levyille:

- Tietokoneessa on oltava analoginen kaappauskortti, johon voi liittää videonauhurin tai muun analogisen videolähteen.
- Videokaappausohjelman on tuettava analogisia kaappauslaitteita.
- Kytke videonauhuri tietokoneen analogiseen videoliitäntään, käynnistä videokaappausohjelma, valitse oikea videokaappauslaite ja noudata näyttöön tulevia ohjeita.

## Tietokoneen uudelleenasennus-CD- tai -DVD-levyjen luominen

Lisätietoja tietokoneen uudelleenasennus-CD- tai -DVD-levyjen luomisesta on tietokoneen mukana toimitetussa *Käyttöoppaassa*.

## Automaattisen tallennuksen asetusten määrittäminen

Kun asetat tyhjän CD-levyn ensimmäisen kerran DVD-/CD-tallentimeen, Microsoft<sup>®</sup> Windows<sup>®</sup> XP voi antaa asemaan asetettavan levyn tyyppiä koskevia vaihtoehtoja.

**HUOMAUTUS:** Kun asetat DVD-/CD-tallentimeen tyhjän DVD-levyn, vaihtoehtoikkunaa ei näytetä. Sinun on käynnistettävä ohjelma, jolla haluat käsitellä DVD-levyä, ja suoritettava jokin toiminto.

| CD Drive (D:)                                                                                                    |
|----------------------------------------------------------------------------------------------------|
| Windows can perform the same action each time you insert<br>a disk or connect a device with this kind of file:<br>Blank CD<br>What do you want Windows to do? |
| Open writable CD folder<br>using Windows Explorer     Create a disc<br>using RecordNow                                                                        |
| S Take no action                                                                                                    |
| Always do the selected action.                                                                                                    |

Esimerkiksi jos asetat asemaan tyhjän CD-RW-levyn, voit valita jonkin seuraavista vaihtoehdoista:

- Avaa tallennettavan CD-levyn kansio. Käytä: Resurssienhallinta.
- Luo levy. Käytä: RecordNow!.
- Ei toimenpiteitä.

Jos tämä vaihtoehtoikkuna ei tule esiin, voit napsauttaa **Käynnistä**, **Oma tietokone**, napsauttaa **DVD-/CD-tallentimen** kuvaketta hiiren kakkospainikkeella ja valita jonkin käytettävissä olevista vaihtoehdoista.

Voit myös avata haluamasi ohjelman ennen levyn asettamista asemaan. Kun ohjelma käynnistyy, valitse toiminto ja noudata näyttöön tulevia ohjelman ohjeita.

Voit valita jonkin tietyn toiminnon käynnistyväksi automaattisesti aina, kun tyhjä CD-levy asetetaan asemaan, valitsemalla *Tee aina valittu toiminto* -ruudun.

Jos haluat myöhemmin muuttaa valintaa, tee seuraavasti:

- 1 Napsauta Käynnistä.
- 2 Napsauta Oma tietokone.
- **3** Napsauta **DVD-/CD-tallentimen** kuvaketta hiiren kakkospainikkeella ja valitse **Ominaisuudet**.
- 4 Napsauta Automaattinen käynnistys -välilehteä.
- **5** Napsauta **Valitse suoritettava toiminto**, valitse toiminto ja napsauta sitten **OK**.

Tai

Valitse **Vahvista aina toiminnon valitseminen** ja napsauta **OK**.

Jos asetat asemaan tyhjän levyn tai datalevyn, avautuu ikkuna, jossa on tyhjiä levyjä tai datalevyjä koskevia vaihtoehtoja.

Jos haluamasi vaihtoehto ei ole luettelossa, voit valita **Ei toimenpiteitä** ja napsauttaa sitten **OK**. Ikkuna sulkeutuu, ja voit valita manuaalisesti jonkin toisen vaihtoehdon työpöydän Käynnistä-valikon kautta.

Seuraavassa on joitakin muita vaihtoehtoja, joita voit valita:

- Jos haluat katsoa asemaan asettamallasi levyllä olevia tiedostoja, valitse **Käynnistä**-valikosta **Oma tietokone**, napsauta **DVD-/CD-tallentimen** kuvaketta hiiren kakkospainikkeella ja valitse **Resurssienhallinta**.
- Jos haluat katsoa asemaan asettamallasi levyllä olevia tiedostoja, valitse Käynnistä-valikosta Oma tietokone ja kaksoisnapsauta DVD-/CDtallentimen kuvaketta.
- Jos haluat avata jonkin tietyn ohjelman, napsauta Käynnistä, valitse Kaikki ohjelmat ja napsauta sitten haluamaasi ohjelmaa.

## Yhteensopivuustiedot

Yksi DVD-/CD-tallentimen tärkeistä ominaisuuksista on sen yhteensopivuus monien muiden optisten asemien sekä CD- ja DVDsoittimien kanssa.

 Luomiasi CD-levyjä voi toistaa useimmissa kotija autostereoissa ja useimmissa tietokoneen DVD-ROM- ja CD-ROM-asemissa.

**HUOMAUTUS:** CD-R-levyt soveltuvat paremmin koti- ja autostereoihin kuin CD-RW-levyt.

• Luomasi DVD-levyt ovat yhteensopivia joidenkin DVD-videosoittimien ja useimpien tietokoneen DVD-ROM-asemien kanssa.

DVD-/CD-tallennin pystyy lukemaan lähes kaikentyyppisiä optisia levyjä ja tallentamaan niihin. DVD-/CD-kirjoitinaseman kirjoitusnopeudet ovat suuria, joten tallennus tapahtuu nopeasti.

**TÄRKEÄÄ:** DVD-/CD-tallennin ei pysty tallentamaan DVD-R-, DVD-RW- tai DVD-RAMlevyille. Käytä tallennettaessa DVD-levyjä, joiden nimessä on +-merkki.

#### Yhteensopivat tiedostomuodot

DVD-/CD-tallennin pystyy lukemaan ja tallentamaan seuraavia äänitiedostomuotoja:

- WAV, MP3, WMA ja CDA (CD-levyt)
- WAV, MPEG-1, MPEG-2, WMA ja Layer 2 -tiedostot (DVD-levyt)

DVD-/CD-tallennin pystyy lukemaan ja tallentamaan seuraavia videotiedostomuotoja:

- MPEG-1 ja MPEG-2
- AVI ja WMV

## Levyjen pikaopas

Voit käyttää kirjoittavassa DVD-/CD-asemassa DVD+RW-, DVD+R-, CD-RW- ja CD-R-levyjä.

#### DVD+R-levyt

• Levyjä ei voi tyhjentää tai kirjoittaa uudelleen. Jotkin ohjelmat, kuten RecordNow!, voivat kirjoittaa dataa useissa tallennusistunnoissa, kunnes levy täyttyy.

- DVD-videomuodossa tallennettua DVD+R-levyä ei voi muokata.
- Levylle mahtuu 4,7 gigatavua eli seitsemän CDlevyllisen verran dataa.
- Levylle voi tallentaa enintään 2 tuntia videota. Määrä vaihtelee tallenteen laadun mukaan.
- Nämä levyt ovat yhteensopivia useampien DVDasemien ja -soittimien kanssa kuin DVD+RWlevyt.
- Levyjä voi käyttää kiintolevytiedostojen varmuuskopiointiin.

#### DVD+RW-levyt

- Levyjä voi tyhjentää ja kirjoittaa uudelleen.
- Levylle mahtuu 4,7 gigatavua eli seitsemän CDlevyllisen verran dataa.
- Levylle voi tallentaa enintään 2 tuntia videota. Määrä vaihtelee tallenteen laadun mukaan.
- Levyille voi tehdä kiintolevytiedostojen varmuuskopioita, joita päivitetään säännöllisesti.

#### **CD-R-levyt**

- Levyjä ei voi tyhjentää tai kirjoittaa uudelleen. Jotkin ohjelmat, kuten RecordNow!, voivat kirjoittaa dataa useissa tallennusistunnoissa, kunnes levy täyttyy.
- Levylle voi tallentaa noin 80 minuuttia musiikkitiedostoja tai enintään 99 raitaa.
- Levylle voi tallentaa enintään 700 megatavua (määrä vaihtelee levyn mukaan).
- Levyjä voi käyttää kiintolevyllä olevien tiedostojen varastointiin.

#### **CD-RW-levyt**

- Levyjä voi tyhjentää ja kirjoittaa uudelleen.
- Levylle voi tallentaa noin 80 minuuttia musiikkitiedostoja tai enintään 99 raitaa.
- Levylle voi tallentaa enintään 700 megatavua (määrä vaihtelee levyn mukaan).
- Levyjä voi käyttää kiintolevyllä olevien tiedostojen varastointiin.

#### Videotallenteen pituus

|                      | Videon laatuasetus |                  |              |
|----------------------|--------------------|------------------|--------------|
| Levytyyppi           | Good (hyvä)        | Better (parempi) | Best (paras) |
| 4,7 Gt DVD+RW, DVD+R | 180 minuuttia      | 120 minuuttia    | 60 minuuttia |
| 700 Mt CD-RW, CD-R   | 27 minuuttia       | 18 minuuttia     | 9 minuuttia  |
| 650 Mt CD-RW, CD-R   | 24 minuuttia       | 16 minuuttia     | 8 minuuttia  |

**HUOMAUTUS:** Videon laatuasetukset ja tallennuspituudet voivat vaihdella.

| Levy    | Tiedostotyyppi | Tallennus | Toisto tieto-<br>koneessa | Toisto koti- tai<br>autostereossa | Toisto DVD-soittimessa  |
|---------|----------------|-----------|---------------------------|-----------------------------------|-------------------------|
| CD-ROM  | Data           | Ei        | Kyllä                     | Ei                                | Ei                      |
|         | Musiikki       | Ei        | Kyllä                     | Kyllä                             | Vaihtelee mallin mukaan |
| CD-R    | Data           | Kyllä     | Kyllä                     | Ei                                | Ei                      |
|         | MP3 -musiikki  | Kyllä     | Kyllä                     | Vaihtelee mallin mukaan           | Vaihtelee mallin mukaan |
| CD-RW   | Data           | Kyllä     | Kyllä                     | Ei                                | Ei                      |
|         | MP3 -musiikki  | Kyllä     | Kyllä                     | Vaihtelee mallin mukaan           | Vaihtelee mallin mukaan |
| DVD-ROM | Data           | Ei        | Kyllä                     | Ei                                | Ei                      |
|         | DVD-elokuva    | Ei        | Kyllä                     | Ei                                | Kyllä                   |
| DVD+R   | Data           | Kyllä     | Kyllä                     | Ei                                | Ei                      |
|         | DVD-elokuva    | Kyllä     | Kyllä                     | Ei                                | Vaihtelee mallin mukaan |
| DVD+RW  | Data           | Kyllä     | Kyllä                     | Ei                                | Ei                      |
|         | DVD-elokuva    | Kyllä     | Kyllä                     | Ei                                | Vaihtelee mallin mukaan |
| VCD     | DVD-elokuva    | Ei        | Kyllä                     | Ei                                | Vaihtelee mallin mukaan |

#### Levyn ominaisuudet ja yhteensopivuus

**HUOMAUTUS:** Viimeisimmät tiedot tietokonemalliisi sopivista levyistä saat seuraavasta Internet-sivustosta. http://www.hp.com

#### **Optisten asemien pikaopas**

| Optisella asemalla voi                                     | CD-ROM | CD-RW, CD-R | DVD-ROM | DVD+RW/+R | Yhdistelmä<br>CD-RW/DVD |
|------------------------------------------------------------|--------|-------------|---------|-----------|-------------------------|
| Lukea CD-, CD-R- ja CD-RW-<br>levyjä                       | x      | x           | x       | x         | x                       |
| Lukea DVD-levyjä                                           |        |             | X       | X         | X                       |
| Lukea dataa CD-levyltä                                     | X      | X           | X       | X         | X                       |
| Soittaa musiikkia                                          | X      | X           | X       | X         | X                       |
| Tallentaa dataa tai musiikkia<br>levylle säilytystä varten |        | x           |         | x         | x                       |
| Näyttää DVD-elokuvia                                       |        |             | X       | X         | X                       |
| Tallentaa DVD-elokuvia                                     |        |             |         | X         |                         |
| Pelata PC-pelejä                                           | X      | X           | X       | X         | X                       |

# Ohjelmien pikaopas

Avaa DVD-/CD-tallentimen ohjelmat napsauttamalla tehtäväpalkissa **Käynnistä**, valitsemalla **Kaikki ohjelmat**, valitsemalla ohjelmakansio ja napsauttamalla kuvaketta, joka avaa haluamasi ohjelmiston. Seuraavan taulukon avulla voit määrittää ohjelman, joka soveltuu parhaiten haluamaasi tehtävään.

**HUOMAUTUS:** Tietokoneen mukana on ehkä toimitettu ohjelmistopäivitys-CD-levy. Tämä CD levy täytyy ehkä asentaa ennen DVD-/CDtallentimen käyttöä. Noudata CD-levyn mukana toimitettuja asennusohjeita. Tietokoneeseen on asennettu valmiiksi erilaisia ohjelmia, joita voi käyttää DVD-/CD-kirjoitinaseman kanssa:

- Windows Media Player
- RealOne Player
- Windows Movie Maker 2.0
- InterVideo WinDVD
- RecordNow!
- ArcSoft ShowBiz 2

**HUOMAUTUS:** Joitakin edellä lueteltuja ohjelmia ei ehkä toimiteta ostamasi tietokonemallin mukana.

Tietokoneessasi on valmiina seuraavat ohjelmat. Tästä taulukosta näet, mitä voit tehdä eri ohjelmilla.

| Ohjelma                    | Tämän ohjelman avulla voi                                                                                                    |
|----------------------------|----------------------------------------------------------------------------------------------------|
| Windows Media<br>Player    | <ul> <li>Toistaa musiikki-CD-levyjä, MP3-tiedostoja ja muita äänitiedostoja.</li> <li>Toistaa DVD-videoita. (Windows Media Player voi toistaa DVD-levyjä vain, jos jokin toinen DVD-soitinohjelma, kuten InterVideo WinDVD, on asennettu.)</li> <li>Toistaa Windows Movie Maker -tiedostoja.</li> <li>Tallentaa musiikkitiedostoja.</li> <li>Järjestää digitaalisia tiedostoja kirjastoksi tallennusta tai kuuntelua varten.</li> </ul>                                                                                                    |
| RealOne Player             | <ul> <li>Toistaa musiikki-CD-levyjä, MP3-tiedostoja ja muita äänitiedostoja.</li> <li>Toistaa DVD-videoita. (RealOne Player voi toistaa DVD-levyjä vain, jos jokin toinen DVD-soitinohjelma, kuten InterVideo WinDVD, on asennettu.)</li> <li>Toistaa Video-CD-levyjä.</li> <li>Tallentaa musiikkitiedostoja.</li> <li>Järjestää digitaalisia tiedostoja kirjastoksi tallennusta tai kuuntelua varten.</li> </ul>                                                                                                    |
| Windows Movie<br>Maker 2.0 | <ul> <li>Tuoda ääni-, video- ja muita mediatiedostoja videonauhalta, ääninauhalta, Web-kamerasta tai televisiolähetyksestä.</li> <li>Tallentaa ääni- ja videotiedostoja ja luoda niistä videoprojektin, josta tulee Windows Media -lähdetiedosto, jolla on .wmv-tunniste.</li> <li>Editoida ja esikatsella tiedostoja.</li> <li>Lähettää videon sähköpostitse tai Web-palvelimelle.</li> <li>Lisätä musiikkitiedostoja (MP3).</li> <li>Tuoda äänitiedostoja (kuten .mp3, .asf tai .wma), videotiedostoja (kuten .wmv, .asf, .avi tai .mpg) tai kuvatiedostoja (kuten .jpg tai .gif).</li> <li>Luoda AVI- ja WMV (Windows Media Video) -tiedostoja.</li> </ul> |
| InterVideo WinDVD          | <ul> <li>Toistaa DVD-videoita ja video-CD-levyjä (VCD).</li> <li>Lisätietoja DVD-levyjen toistamisesta InterVideo WinDVD -ohjelmalla on tietokoneen mukana toimitetuissa painetuissa ohjeissa.</li> </ul>                                                                                                    |

| Ohjelma           | Tämän ohjelman avulla voi                                                                                                    |
|-------------------|----------------------------------------------------------------------------------------------------|
| RecordNow!        | <ul> <li>Tallentaa data- ja musiikkitiedostoja.</li> <li>Tallentaa kopion musiikki- tai data-CD-levystä käytettäväksi tietokoneessa.</li> <li>Luoda omia musiikki-CD-levyjä kokoelmassasi olevista CD-levyistä tai WAV-, MP3- tai WMA-tiedostoista. Näitä CD-levyjä voi soittaa koti- tai autostereoissa.</li> <li>Kopioida ja jakaa datatiedostoja.</li> <li>Kopioida lyhyitä videotiedostoja.</li> <li>HUOMAUTUS: RecordNow!-ohjelmalla tallennettuja videotiedostoja voi katsoa tietokoneella mutta ei kotikäyttöön tarkoitetuilla DVD-videosoittimilla.</li> </ul>                                                                                                    |
| ArcSoft ShowBiz 2 | <ul> <li>Kaapata helposti digitaalisia ja analogisia videotiedostoja suoraan digitaalivideokamerasta<br/>(DVD-kamerasta), videonauhurista tai muusta analogisesta kaappauslaitteesta.<br/>HUOMAUTUS: Tietokoneessasi ei ehkä ole analogista kaappauslaitetta.</li> <li>Koostaa elokuvia kaappaamalla videoleikkeitä ja kohtauksia videoprojektiin.</li> <li>Editoida videoita. Leikata kohtauksia sekä lisätä musiikki- ja äänitehosteita, still-kuvia, tekstiä,<br/>videosiirtymiä ja selostuksia.</li> <li>Esikatsella elokuvia editointivaiheessa ja ennen lopullisten tiedostojen tallentamista.</li> <li>Luoda videotiedostoja, viedä niitä kiintolevylle, digitaalivideokameraan, VHS-nauhalle tai<br/>sähköpostitiedostoon ja katsella niitä tämän jälkeen tietokoneella.</li> <li>Luoda videotiedostoja, tallentaa ne DVD- ja CD-levyille ja toistaa niitä yhteensopivissa<br/>DVD-soittimissa.</li> <li>Tallentaa videotiedostoja VCD- ja DVD-levyille.</li> <li>Luoda MPEG-tiedostoja.</li> </ul> |

## Vianmääritys

### Tallennus epäonnistui

Jos tallennus ei onnistu, tee seuraavat toimet ja koeta tallentaa uudelleen:

- Sulje kaikki muut ohjelmat äläkä käytä tietokonetta muuhun tallennuksen aikana.
- Ota käyttöön DMA-tila (Direct Memory Access).
- Pienennä tallennuksen enimmäisnopeutta.
- Valitse manuaalisesti pienempi tallennusnopeus. RecordNow! valitsee jokaisen tallennuksen alussa ihanteellisen tallennusnopeuden aseman ja levyn mukaan. Katso RecordNow!-ohjelman Ohjevalikosta lisätietoja pienemmän nopeuden valitsemisesta.
- Varmista, että olet valinnut oikean aseman ennen tallennuksen aloittamista. RecordNow! valitsee ensimmäisen löytämänsä optisen aseman, mutta voit valita aseman RecordNow!-ohjelmassa ennen tallennuksen aloittamista.

- Varmista, että kiintolevyllä on tarpeeksi tilaa RecordNow!-ohjelman tallentamaa CD-levyn tilapäistä kopiota varten.
- RecordNow! voi tallentaa vain samalle levytyypille kuin lähteenä oleva levy. Voit esimerkiksi tallentaa DVD-levyn tiedot vain DVD+R- tai DVD+RW-levylle ja CD-levyn tiedot vain CD-R- tai CD-RW-levylle.
- Kun luot DVD- tai CD-levyn, RecordNow! ei anna lisätä raitaa, jos käytettävissä oleva levytila ylittyy. Useimmille CD-R-levyille voi tallentaa noin 80 minuuttia. Voit vapauttaa tilaa poistamalla luettelosta raitoja, ennen kuin tallennat jäljellä olevat tiedostot CD-levylle.

#### Tiedostoja ei voi lisätä musiikki-CD-levylle

Kun RecordNow! tallentaa musiikki-CD-levyn, se sulkee istunnon. Tämä tarkoittaa, että ensimmäisen istunnon jälkeen levylle ei voi enää lisätä tiedostoja.

#### Datatiedostoja ei voi lisätä DVD-levylle

Kun luot data-CD-levyn RecordNow!-ohjelmassa, siihen voi lisätä datatiedostoja uusissa tallennusistunnoissa, kunnes levy täyttyy. Jos haluat tallentaa DVD-levylle dataa useissa istunnoissa, sinun on valittava oikea tallennusvaihtoehto.

Aseta datalevy asemaan, avaa RecordNow!, napsauta **Asetukset-**painiketta (jakoavain), valitse **Lisäasetukset-**välilehti ja valitse tallennus useassa istunnossa.

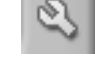

#### Musiikki-CD-levy ei toimi stereolaitteessa

Jos CD-levy ei toimi koti- tai autostereossa, koeta seuraavia ratkaisuja:

- Käytä CD-R-levyä CD-RW-levyn sijasta.
- Kokeile toisen valmistajan CD-levyä tai tarkista, toimiiko käyttämäsi levymerkki stereolaitteessasi. Katso tiedot CD-soittimen ohjeista ja valmistajan Web-sivustosta.
- Jos luot musiikki-CD-levyjä MP3- tai WMAäänitiedostoista, tiedostot on muunnettava WAVtai CDA-musiikkitiedostoiksi ennen tallennusta.
- Käytä CD-levyä DVD-levyn sijasta. Voit tallentaa DVD-levylle äänitiedostoja, joita voi soittaa tietokoneessa, mutta et voi luoda musiikki-DVD-levyä, joka toimisi koti- tai autostereoiden CD-soittimissa.

#### CD-levyn musiikkiraitojen otsikot eivät näy

Tietokoneen on oltava yhteydessä Internetiin, jotta tekijä, otsikko ja raitojen nimet näkyisivät, kun musiikkilevyä soitetaan Windows Media Player -ohjelmalla tai musiikkia tallennetaan RecordNow!ohjelmalla. Jos Internet-yhteys ei ole käytössä, musiikkiraidat näkyvät muodossa Track 1, Track 2 ja niin edelleen.

**HUOMAUTUS:** Tekijää, otsikkoa ja raitojen nimiä ei voi tallentaa levylle RecordNow!-ohjelmalla.

#### Näyttöön tulee virheilmoitus, kun yritän kaapata videotiedostoja

Jos tietokoneessa on sekä analoginen että digitaalinen kaappauslaite, oikea laite on ehkä valittava ennen videotiedostojen kaappausta. Lisätietoja videolaitteen valitsemisesta saat videokaappausohjelman ohjevalikosta.

#### Tietokone ei tunnista digitaalivideokameraani, kun yritän kaapata videotiedostoja

Ennen kuin voit siirtää digitaaliset videotiedostot tietokoneelle, sinun on liitettävä videokamera oikein FireWire (IEEE 1394) -porttiin, kytkettävä kameraan virta ja valittava kamerasta toistotila. Tämän jälkeen voit siirtää videotiedostot kiintolevylle.

#### Tekemäni elokuva ei toimi DVD-soittimessa

Elokuvan tiedostomuoto voi olla sellainen, että DVD-soitin ei voi lukea sitä. Jos videotiedostot on tallennettu datamuodossa, niitä ei voi toistaa DVDsoittimessa. Tiedostot on koodattava oikeaan DVDvideomuotoon ArcSoft ShowBiz 2 -ohjelmalla tai muulla vastaavalla tallennusohjelmalla, jotta niitä voisi toistaa DVD-soittimessa.

#### Mitkä levyt ovat yhteensopivia DVD- ja CD-soittimieni kanssa?

Voit etsiä tietoja levyjen yhteensopivuudesta DVDtai CD-soittimesi valmistajan Web-sivustosta.

## Lisätietoja

Jos tarvitset lisätietoja DVD-/CD-tallentimesta ja sen ohjelmistosta, käytä seuraavia lähteitä:

- Tietokoneen mukana toimitettu painettu *Käyttöopas*.
- Tietokoneen mukana toimitettujen ohjelmien ohjevalikot.
- Ohjelmistojen valmistajien Web-sivustot (haettaessa viimeisimpiä ohjelmapäivityksiä).
- Työpöydän käynnistysvalikosta löytyvät ohje- ja tukitiedot.

Teknistä tukea koskevissa kysymyksissä voit etsiä tietoja *Takuu- ja tukioppaasta*.

Yleisiä tietoja tuotteista ja palveluista ja vastauksia tietokoneen tukea koskeviin kysymyksiin saat seuraavasta Web-sivustosta:

http://www.hp.com

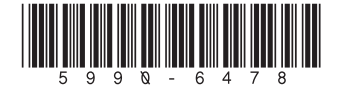